## **SoftENGINE**

# "MDE vs. Papier" – Das Inventur-Duell

Wie gehe ich vor? Welche Vorteile bietet das eine Vorgehen, welche das andere?

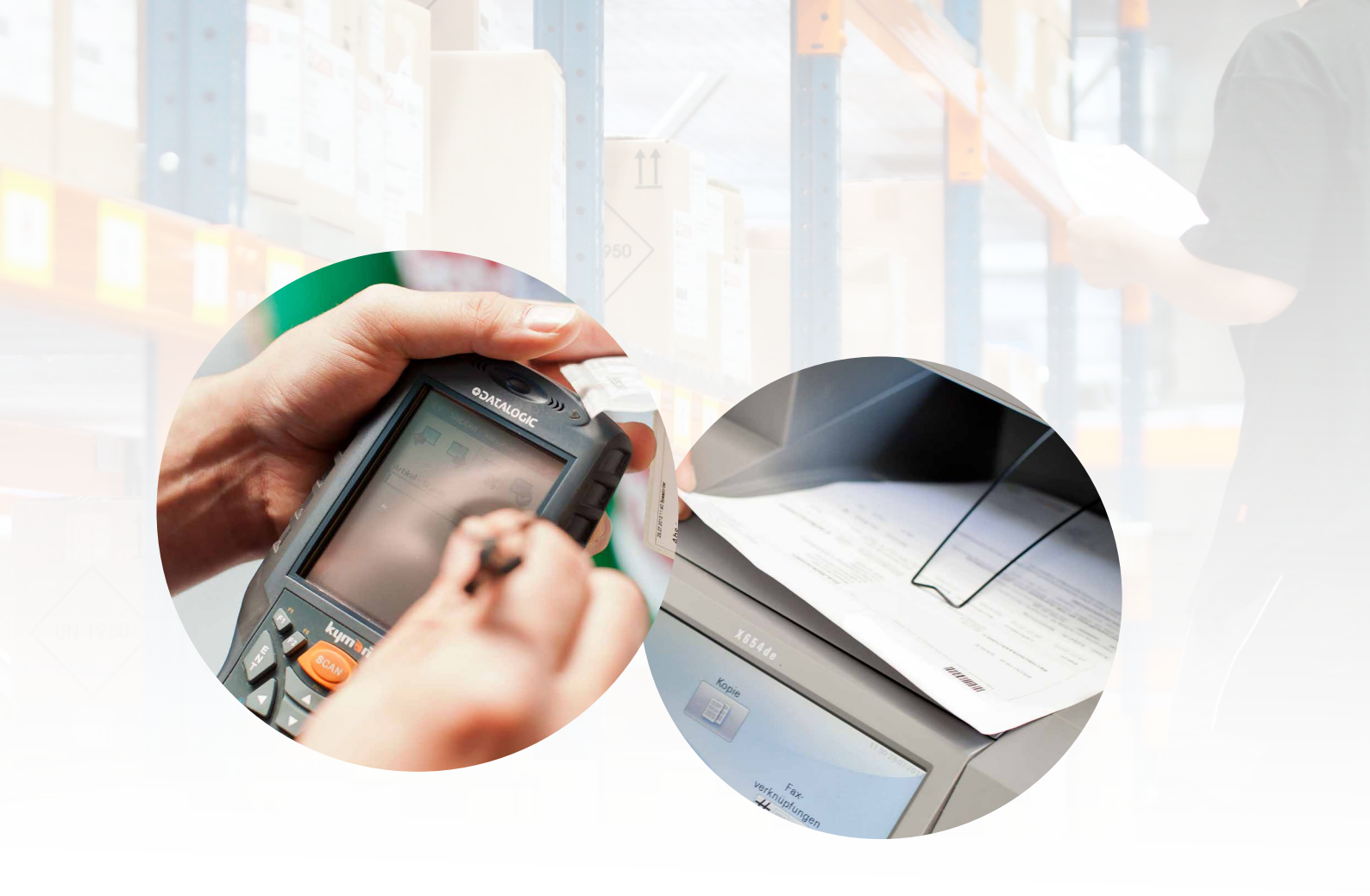

Egal wie groß ein Lager ist, egal wie viele Artikel in den Regalen stehen – das Thema Inventur beschäftigt jedes Unternehmen jährlich aufs Neue. Dass eine regelmäßige Inventur auch gesetzlich vorgeschrieben ist, unterstreicht die Wichtigkeit dieses Vorgangs noch zusätzlich.

Wir stellen die Datenerhebung manuell mit Stift & Papier, die digitale Erfassung mittels eines MDE-Geräts und die Inventurerfassung durch Datenimport gegenüber.

#### Erfahren, Sie jetzt mehr über ...

- ✓ die unterschiedlichen Vorgehensweisen bei einer Inventur.
- ✓ die jeweiligen Vor- und Nachteile der Erfassungsarten.
- ✓ die Verarbeitung & Verbuchung der Inventur-Daten in der SoftENGINE ERP.
- ✓ die korrekte Datenhaltung.

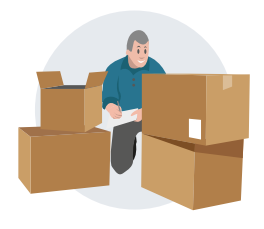

Die manuelle Inventur

1 Die manuelle Inventur beginnt mit der **Erstellung einer Zählliste** in der SoftENGINE ERP. Rufen Sie hierzu die Inventurverwaltung auf und dann Allgemein ► Neue Zähllisten erstellen (F3).

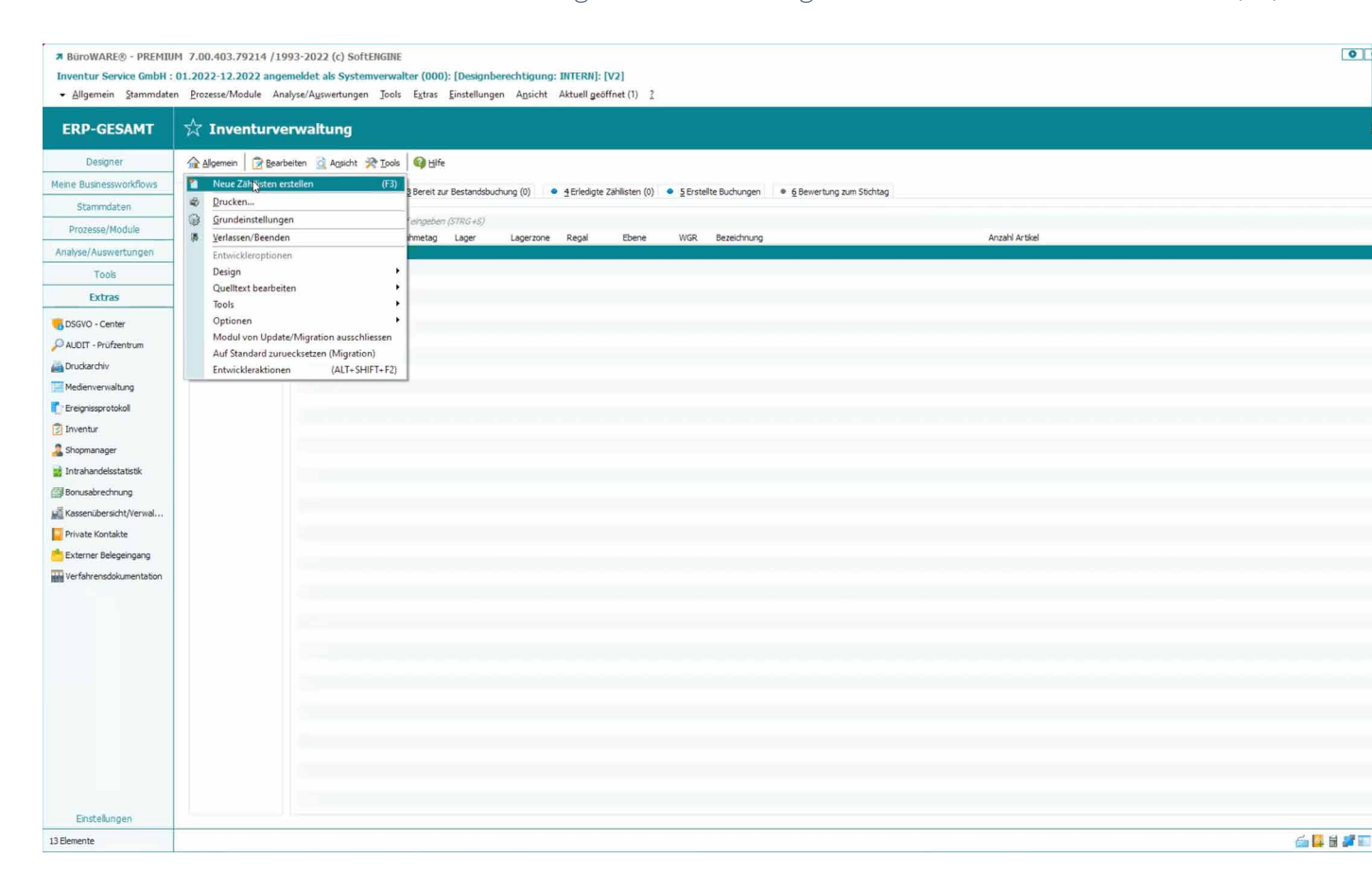

2 Ein Assistent führt Sie nun durch den Prozess, bei dem gezielt für einzelne Lager oder Artikel Zähllisten erstellt werden können. Nachdem alle Einstellungen getroffen und eine Bezeichnung für die Zählliste vergeben wurde, ist diese angelegt.

| Assistent zur Erstellung der Zähllisten                                                                                          |                                                                                                    | Assistent zur Erstellung                                                                    | der Zähllisten 🗗 🗖 🗖 🗙                                                                                                    | Assistent zur Erstellung                                                                                                    | Assistent zur Erstellung der Zähllisten                                                                                                    |  |  |
|----------------------------------------------------------------------------------------------------|----------------------------------------------------------------------------------------------------|---------------------------------------------------------------------------------------------|----------------------------------------------------------------------------------------------------|----------------------------------------------------------------------------------------------------|----------------------------------------------------------------------------------------------------|--|--|
| Abbrechen 🐺 Zurück 🧊 Weiter 🚱 Hilfe                                                                                              |                                                                                                    | 🚰 Abbrechen 🛛 🐷 Zurück 📪 Wigter 🚱 Hilfe                                                     |                                                                                                    | Abbrechen Zurück                                                                                                    |                                                                                                    |  |  |
| Ablauf                                                                                                    | Auswahily                                                                                                    | Ablauf                                                                                      | Auswahl                                                                                                    | Ablauf                                                                                                    | Auswahl                                                                                                    |  |  |
| 🏴 Start                                                                                                    | Art der Bestandsaufnahme                                                                                                    | F Start                                                                                     | Aufnahmetag                                                                                                    | 🏴 Start                                                                                                    | Einstellungen zu den Zähllisten                                                                                                    |  |  |
| <ul> <li>Zweck</li> <li>Aufnahmetag</li> <li>Zählliste</li> <li>Selektion</li> <li>Bezeichnung</li> <li>Fertigstellen</li> </ul> | Logen Se run zucklaft felt, uh Ge eine bierzerferwinte Zählung<br>darchfirre oder & Zählung rur au Emittlung und Kontrolle Ihres<br>Bestands nutzen möchten.<br>Bei einer pernamenten Ihrventur werden nur Artike hinzugefügt<br>für widdre est Mackelen Zeitsaum noch keine Ihrvenlurbuchung göbt.<br>@ Tur Stöchtagsmientur<br>@ Für permanente Ihrventur | Weck       Aufnahmetag       Zählliste       Selektion       Ezeichnung       Fertigstellen | Het blornen Sie einen Aufnähmetage wählen,<br>deser ist im Nachhnen je Zählingt mod anderbar.<br>Zudem müssen Sie entscheiden, ob de Zählung morgens vor<br>allen Bewegungen oder abends nach allen Bewegungen erfögt ist.<br>Körperiche Bestandsaufname am <u>13112-8022</u> >><br>(j) Zum Geschäftbeginn | <ul> <li>Zweck</li> <li>Aufnahmetag</li> <li>Zahliste</li> <li>Selektion</li> <li>Bezeichnung</li> <li>Fertigstellen</li> </ul> | Wilder Sanzu, ob Sie kere zählsten nörden nöhle<br>de Sermt belötigen Artiken de an Luger and, Stan sonset<br>Die bersits vogefühlen Zählsten körnen Sie für Jahre generen<br>Bestand oder Kur eine bestimmte Selektor erstellen           @ Zählste mit Artikel<br>O Zählste öhne Artikel |  |  |
|                                                                                                    | Koperiohe Bestandaufnahme     Erstaufnahme der Bestände                                                                                                    |                                                                                             | ○ Nach Geschäftschluss<br>Stichtag 31.12.2022/5a >                                                                                                    |                                                                                                    | O Zahiliste importanen                                                                                                    |  |  |

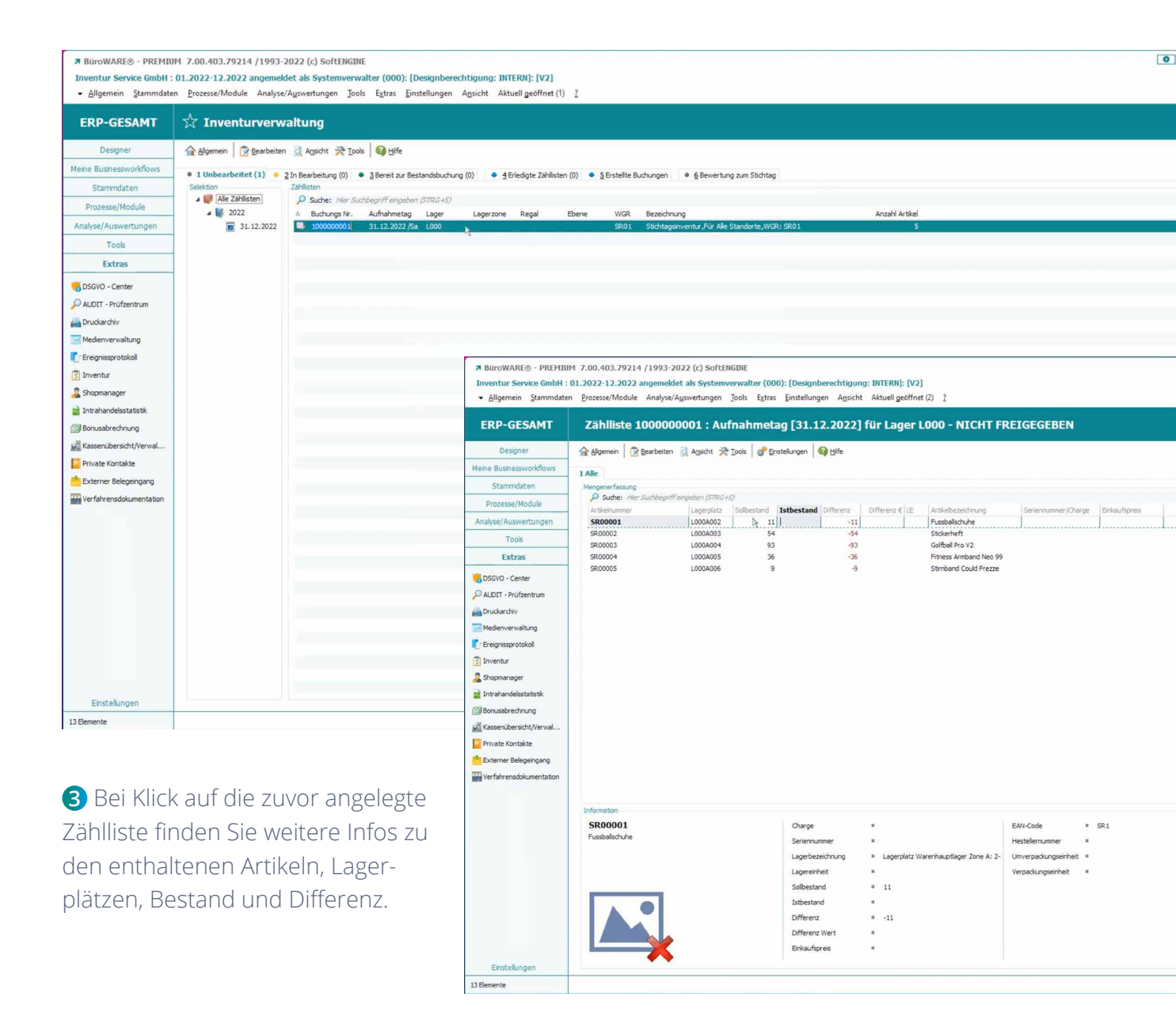

| Seite                |       | 1.12.2022 | Stichtag:     | 0001                   | us Zählliste: 1000          | Artikel a    |
|----------------------|-------|-----------|---------------|------------------------|-----------------------------|--------------|
| S ystem verw al      |       | 1.12.2022 | Aufnah metag: | R: SR01                | entur, Für Alle Standorte,W | tichtagsin v |
| Geschäftsjahr: 20    |       | 000       | Lager:        |                        | er 498 (SVR)                | iste Numm    |
|                      |       | R01       | Warengruppe:  |                        |                             |              |
|                      |       |           | Aufgenommen   |                        |                             |              |
|                      |       |           | Angesagt      |                        |                             |              |
| Zählmenge ME Differe | stand |           |               | mmer                   | Artikel / Charge / Serien   | Lager        |
|                      |       |           |               | -                      | 0.00000                     |              |
|                      | 11    |           |               | Fussoalisonune         | SR00001                     | 000A002      |
|                      | 54    |           |               | Stickerhet             | SR00002                     | .000A003     |
| -93.0                | 93    |           |               | Golfball Pro V2        | SR00003                     | 000A004      |
| -36.0                | 36    |           |               | Fitness Armband Neo 99 | SR00004                     | 000A005      |
| -9.0                 | 9     |           |               | Stimband Could Frezze  | SR00005                     | 800A008      |
| 23.11.2022 / 10:07   |       |           |               | . 12345 Lanar          | vine GmbH - I sharst sRaf   | nuen tur Ser |

④ Über Allgemein ► Drucken geben wir uns nun die Zählliste physikalisch aus, um damit im Lager arbeiten zu können.

**5** Der Lagermitarbeiter muss nun mit der gedruckten Liste die Artikel erfassen und manuell mit dem Stift die Zählmenge eintragen. Sind bestimmte Artikel nicht vorrätig, kann das direkt vermerkt werden.

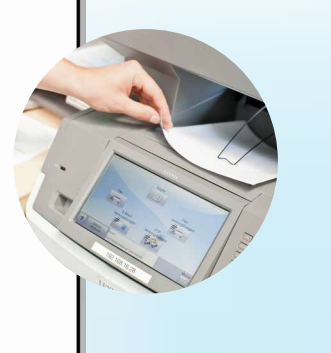

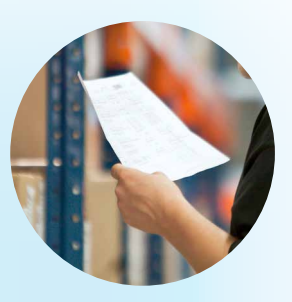

6 Ein Nachteil der manuellen Methode ist die aufwendige Nacherfassung der analogen Daten in der SoftENGINE ERP.

|                                                                                                    | Inventur Service GmbH :<br>• Allgemein Stammdate                                                                                                    | 01.2022-12.2022 angemeldet als Systemverwalter (000<br>n <u>P</u> rozesse/Module Analyse/A <u>u</u> swertungen <u>T</u> ools E <u>x</u> tras                                                                                                    | ): [Designberechtigung: INTERN]: [V2]<br>Einstellungen Ansicht Aktuell geöffnet (2)                                                                                                    | 2                                                                                                    |
|----------------------------------------------------------------------------------------------------|----------------------------------------------------------------------------------------------------|----------------------------------------------------------------------------------------------------|----------------------------------------------------------------------------------------------------|----------------------------------------------------------------------------------------------------|
| Sind alle Inventurdaten                                                                                                    | ERP-GESAMT                                                                                                    | Zählliste 1000000001 : Aufnahmeta                                                                                                    | g [31.12.2022] für Lager L00                                                                                                    | 0 - NICHT FREIGEGEBEN                                                                                                    |
| eingegeben, wird die Zählliste<br>gespeichert und ist auf der                                                                                                    | Designer<br>Meine Businessworkflows<br>Stammdaten                                                                                                    | Algemen      Bearbeten      Agsicht      Tools                                                                                                    | telungen 🛛 🚱 Hife                                                                                                    |                                                                                                    |
| Karteikarte "In Bearbeitung" zu finden.                                                                                                    | Prozesse/Module<br>Analyse/Auswertungen<br>Tools<br>Extras                                                                                                    | Arteinsumer         Lopersistr         Sabestand           SR0001         L0004002         111           SR0002         L0004003         54           SR0003         L0004003         54           SR0004         L0004003         54           SR0005         L0004003         54           SR0005         L0004005         56           SR0005         L0004005         59 | Istbestand         Differenz         Differenz € LE         Ar           11         Fi         Fi         Fi         Fi           15         54         S1         S1         S1           93         -93         -93         G2         Fi           -93         -93         G2         S1         S2           -93         -93         G2         S1         S2         S3 | Selectedung Seremumer/Charge Enlaufbreis<br>sabalschuhe<br>skeheft<br>offel No 29<br>aribani Ko 59<br>aribani Could Freze |
| Reverballe - PRIVIEW 7 02.401.79714 (1993). 3 Sufframme<br>Investor Serves Galat 51.2022-12.2022 angenedites in Systemverwaiter (100) (Despherechtgung: INTER); [V2]     Sufframe. Scientific Statistical Angel Server Server S | AUDIT - Prüfzentrum     AUDIT - Drüfzentrum     Druckarchiv     Medienverwaltung     Torioniamenteinel                                                                                                    |                                                                                                    |                                                                                                    |                                                                                                    |
| Corport                                                                                                    | Copyrange Units     Copyrange Units     Copyrange Units     Shopmanager     Tot ahandelsstatistik     Gorusaberechnung     Kassenübersicht/Verwal     Private Kontakte     Ckterner Belegengang     Werfahrensdokumentation |                                                                                                    |                                                                                                    |                                                                                                    |
| Poretus     Poretus     P   | Enstellungen<br>13 Benerte                                                                                                    | Information<br>SR000003<br>Gafaal Ino V2                                                                                                    | Charge =<br>Serienzumer =<br>Lagerbezechnung = Lagerpletz Wareh<br>Lagerbeztenn =<br>Soblestand =<br>Differenz = -93<br>Differenz = -93<br>Differenz =<br>Erisaufagreis =                                                                                                    | EAH-Code = 93.3<br>Hetetlernummer =<br>Umrepadungsenheit =<br>Verpadungsenheit =                                          |
| Distrikupen<br>Diferente                                                                                                    |                                                                                                    |                                                                                                    | ×                                                                                                    |                                                                                                    |

BUROWARE® - PREMIUM 7.00.403.79214 /1993-2022 (c) SoftENGINE

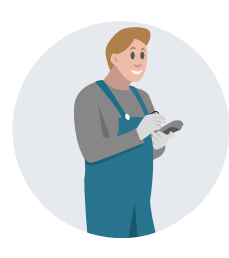

#### **Die Inventur per MDE**

1 MDE-Geräte sind Hardwaregeräte zur mobilen Datenerfassung. Meistens arbeiten diese mit WLAN, wobei sie auch über Mobilfunk betrieben werden können. In jedem Fall braucht es jedoch eine stabile Funkverbindung.

**2** Auf unserem Device starten wir nun die Inventur.

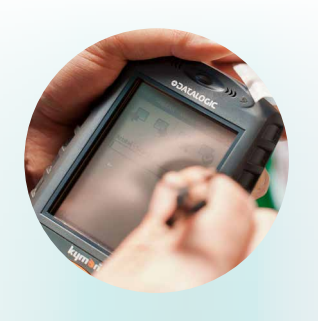

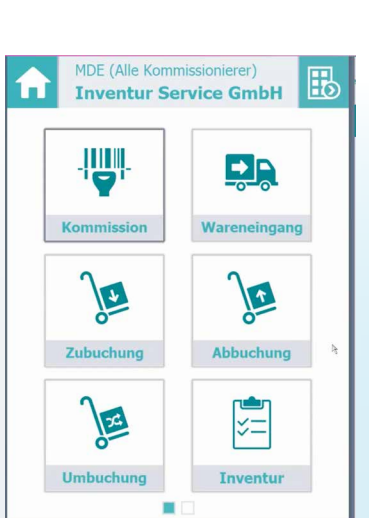

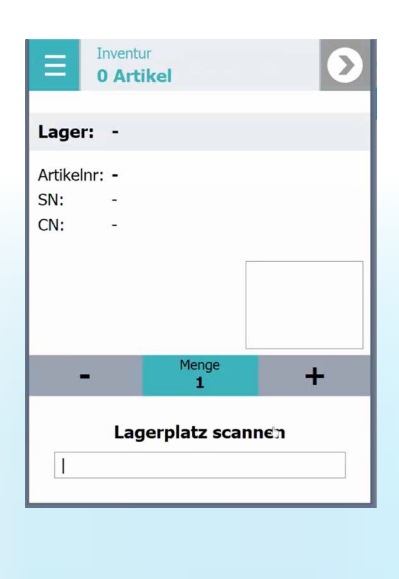

3 Da bei dieser Variante keine Zählliste erstellt wird, muss zuerst der Lagerplatz gescannt werden. Hierbei ist es sinnvoll, dass sich die Mitarbeiter nach Lagerplätzen oder Regalgängen aufteilen. Nach dem Scan ordnet das System den Lagerplatz zu.

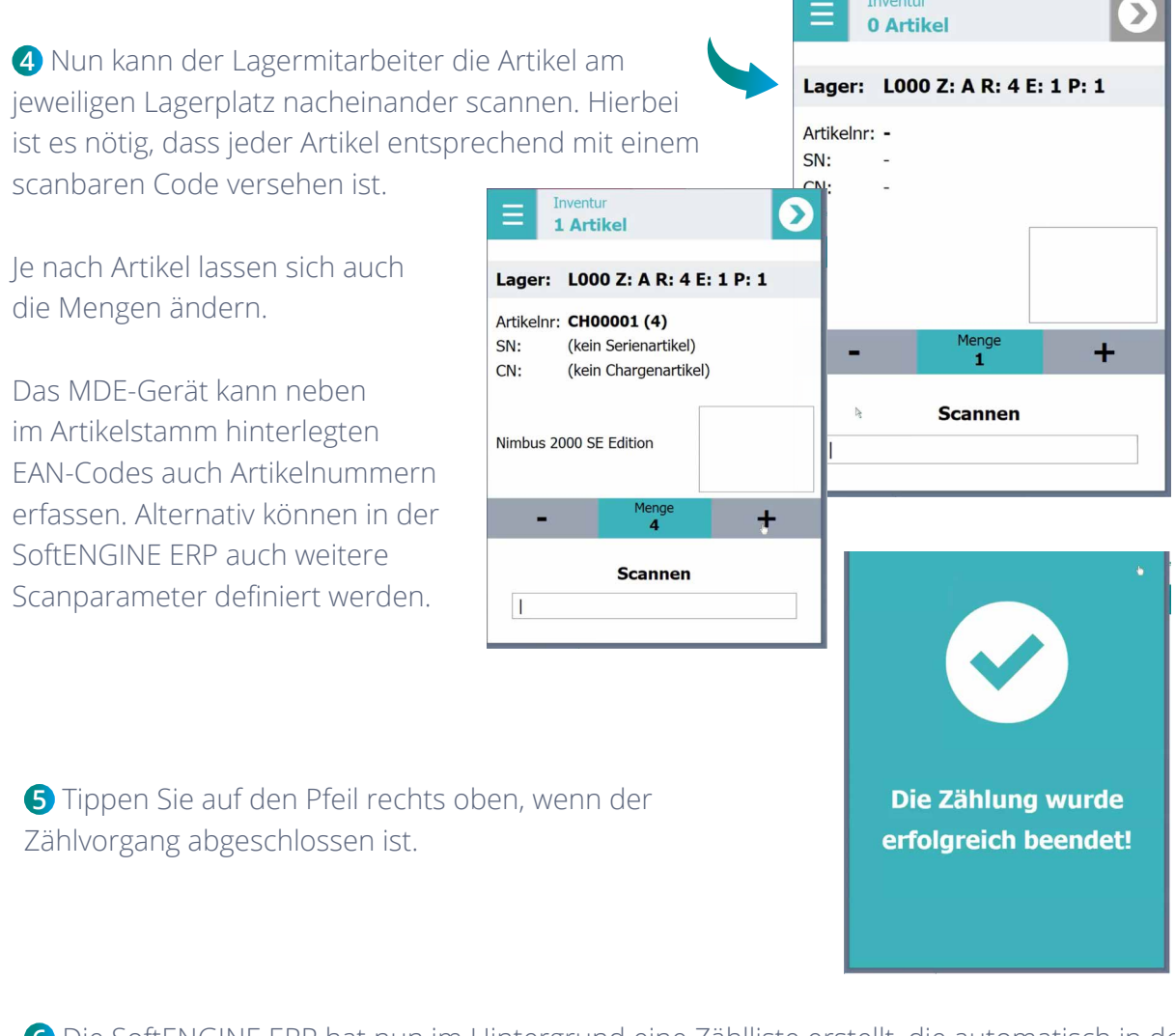

**6** Die SoftENGINE ERP hat nun im Hintergrund eine Zählliste erstellt, die automatisch in der Inventurverwaltung auf der Karteikarte **"In Bearbeitung"** abgerufen werden kann. Bei Klick auf die Zähllisten sind wiederum nähere Informationen zu gescannten Lagerplätzen, Bestand und Stückzahlen einsehbar. Während der gesamten Inventur ist eine optimale Übersicht gewährleistet.

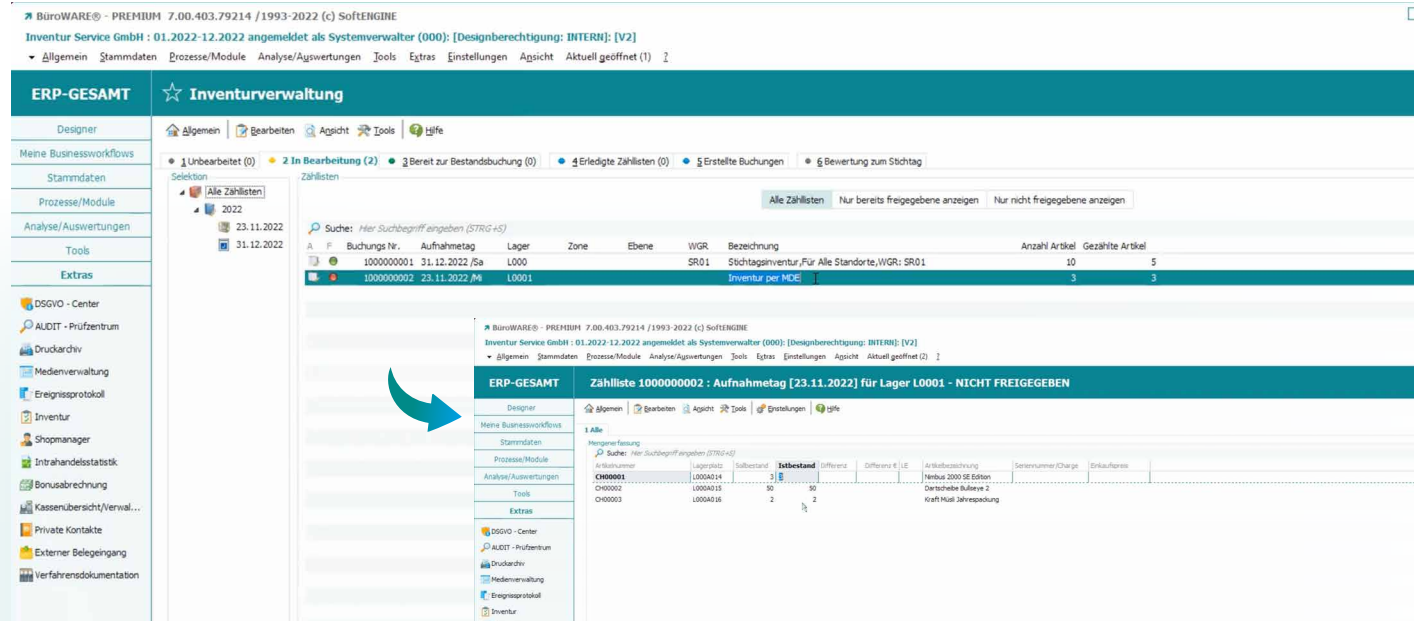

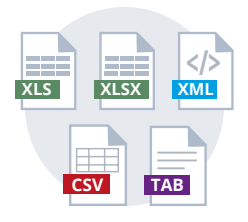

#### **Inventur per Import**

Die SoftENGINE Inventurverwaltung kann verschiedene Dateitypen zur weiteren Verarbeitung importieren. Wurden z.B. Daten vorher in einer Excel-Datei erfasst, werden diese eingelesen und daraus Zähllisten generiert.

1 Zuerst benötigen Sie eine entsprechend aufbereitete Datei. Diese sollte alle relevanten Informationen wie Artikelnummern, Mengen, Lagerplätze etc. enthalten. Die Pflege solcher Dateien kann ggf. sehr zeitaufwendig sein.

2 Wie bereits bei der manuellen Inventur kennengelernt, starten Sie bei dieser Variante in der Inventurverwaltung über **Allgemein ► Neue Zähllisten erstellen (F9)** den Assistenten zur Erstellung einer Zählliste.

Beim Ablaufpunkt "Zählliste" haben Sie die Möglichkeit, eine **Zählliste zu importieren**. Vergeben Sie dann eine Bezeichnung.

Nach dem Fertigstellen fragt die SoftENGINE ERP nach der Quelldatei. Durchsuchen Sie das Verzeichnis und wählen Sie die gewünschte Datei aus.

Nachdem der Vorgang gestartet wurde, wird die Datei eingelesen.

D:\BueroWARE\Campus

Zaehlliste importieren - Quelldatei öffnen

1 Standard

Dateiauswahl

Ouelldatei

Abbrechen (ESC)

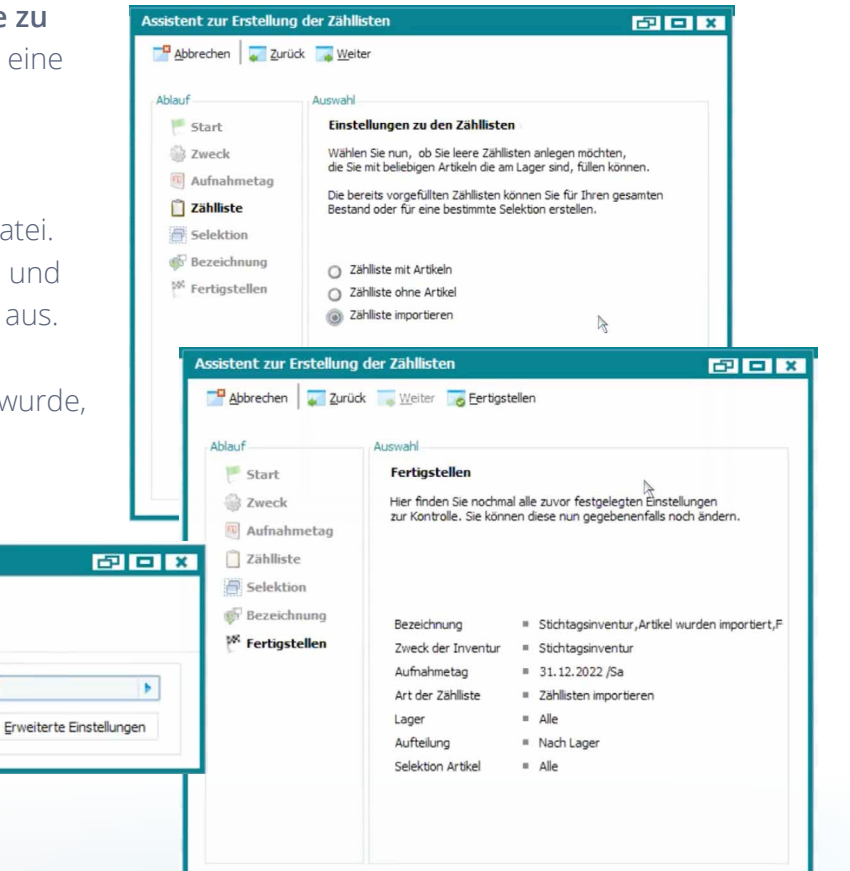

3 Nun müssen die entsprechenden Felder zugewiesen werden. Der Importassistent bietet hier die Möglichkeit, den einzelnen Tabellenspalten aus einer Excel-Datei Zähllistenfelder zuzuordnen.

| Zaehlliste importieren - Feldzuweis  | ungen                                    | 8 O X                    | Zaehlliste importieren - Feldzu | uweisungen                                      | 8 B X     |
|--------------------------------------|------------------------------------------|--------------------------|---------------------------------|-------------------------------------------------|-----------|
| Algemein 🛛 😰 Bearbeiten 🗧 Es         | tras 🕼 Einstellungen 🛛 🚱 Hilfe           | <b>\$</b>                | Allgemein Bearbeiten            | 🛅 Extras 🦸 Einstellungen 🛛 🏟 Hife               | <b>\$</b> |
| 1 Zielfelder wählen                  |                                          |                          | 1 Zielfelder wählen             |                                                 |           |
| Bezeichnung                          |                                          |                          | Bezeichnung                     |                                                 |           |
| Hier kann die Bezeichnung einer Impo | ort-/Exportkonfiguration angegeben werde | n 🕨                      | Hier kann die Bezeichnung eine  | er Import-/Exportkonfiguration angegeben werden | ×.        |
| Felder zuordnen                      |                                          |                          | Felder zuordnen                 |                                                 |           |
| Quelifield                           | Zielfeld                                 |                          | Quelifeid                       | Zielfeld                                        |           |
| Articel                              | Nicht zugeordnet                         | -                        | Artikel                         | Artikelnummer                                   |           |
| Lagerplatz                           | Nicht zugeordor                          | Tallala                  | Lagerplatz                      | Lagerplatz                                      |           |
| Menge                                | Nicht zugeordne                          | Zierreider               | Menge                           | Menge                                           | -         |
|                                      |                                          | Artikelnum per           |                                 | 4                                               |           |
|                                      |                                          | Seriennummer             |                                 |                                                 |           |
|                                      |                                          | Chargennummer            |                                 |                                                 |           |
|                                      |                                          | Lagerplatz               |                                 |                                                 |           |
|                                      |                                          | Menge                    |                                 |                                                 |           |
|                                      |                                          | Mindesthaltbarkeitsdatum |                                 |                                                 |           |
|                                      |                                          | EAN                      |                                 |                                                 |           |
|                                      |                                          |                          |                                 |                                                 |           |
|                                      |                                          |                          |                                 |                                                 |           |
|                                      |                                          |                          |                                 |                                                 |           |
|                                      |                                          |                          |                                 |                                                 |           |
|                                      |                                          |                          |                                 |                                                 |           |
|                                      |                                          |                          |                                 |                                                 |           |
|                                      |                                          |                          |                                 |                                                 |           |
|                                      |                                          |                          |                                 |                                                 |           |
|                                      |                                          |                          |                                 |                                                 |           |
|                                      |                                          |                          |                                 |                                                 |           |
|                                      |                                          |                          |                                 |                                                 |           |
|                                      |                                          |                          |                                 |                                                 |           |
|                                      |                                          |                          | Informationen zu Quelfold       |                                                 |           |
| Informationen zu Quelifeld           |                                          |                          | anomadorien zu Querreid         |                                                 |           |
| Bezeichnung = Artikel                |                                          |                          | Bezeichnung # Menge             |                                                 |           |
| Feldart = Standard                   |                                          |                          | Feldart = Standard              |                                                 |           |
| Format = Beliebig                    |                                          |                          | Format = Beliebig               |                                                 |           |
| -                                    |                                          |                          |                                 |                                                 |           |
|                                      |                                          |                          |                                 |                                                 |           |

Ach Abschluss der Zuweisung sehen Sie eine Vorschau mit allen Daten, die aus der Exel-Datei ausgelesen wurden. Nachdem die Daten geprüft und importiert wurden, ist der Import abgeschlossen und die Zählliste in der Inventurverwaltung bearbeitbar.

|                                                                            | aehlliste importieren - Vorschau 🗗 🗖 🔼 🗙                                                                      |                                                                                                    |                                        |  |  |
|----------------------------------------------------------------------------|----------------------------------------------------------------------------------------------------|----------------------------------------------------------------------------------------------------|----------------------------------------|--|--|
|                                                                            | Abbrechen (ESC)                                                                                               | sorbieren (F9)                                                                                                    |                                        |  |  |
|                                                                            | Anzahl der Datensätze: 5 von 5                                                                                |                                                                                                    |                                        |  |  |
|                                                                            | Vorschau                                                                                                    |                                                                                                    |                                        |  |  |
|                                                                            | Satur Artikelrammer Laneral                                                                                   | atz Menne                                                                                                    | Anzahl Datensätze: 5                   |  |  |
|                                                                            | 1 D800001 L000A0                                                                                              | 08 82                                                                                                    | ×                                      |  |  |
|                                                                            | 2 DB00002 L000A0                                                                                              | 09 77                                                                                                    | •                                      |  |  |
|                                                                            | 4 D800004 L000A0                                                                                              | 10 25                                                                                                    |                                        |  |  |
|                                                                            | 5 D800005 L000A0                                                                                              | 12 131                                                                                                    |                                        |  |  |
|                                                                            |                                                                                                    |                                                                                                    |                                        |  |  |
|                                                                            |                                                                                                    |                                                                                                    |                                        |  |  |
| es Imports                                                                 |                                                                                                    |                                                                                                    |                                        |  |  |
|                                                                            | <u></u>                                                                                                    |                                                                                                    | -                                      |  |  |
| essen (ESC)                                                                |                                                                                                    |                                                                                                    |                                        |  |  |
| bnie 2 Brotskoll                                                           |                                                                                                    |                                                                                                    |                                        |  |  |
| is                                                                         |                                                                                                    |                                                                                                    | 1                                      |  |  |
| nportvorgang war erfolgreich!                                              |                                                                                                    |                                                                                                    | 7                                      |  |  |
| e die Datei                                                                |                                                                                                    |                                                                                                    |                                        |  |  |
| atus 2022 view                                                             |                                                                                                    |                                                                                                    |                                        |  |  |
| ILUT_EVERAISA                                                              |                                                                                                    |                                                                                                    |                                        |  |  |
| reich importiert mit folgenden Einstellungen:                              |                                                                                                    |                                                                                                    |                                        |  |  |
| brechen, wenn kein Primärindex vorhanden ist                               |                                                                                                    |                                                                                                    |                                        |  |  |
|                                                                            |                                                                                                    |                                                                                                    |                                        |  |  |
| organg dauerte 0 Minuten und 0 Sekunden.                                   |                                                                                                    |                                                                                                    | ×                                      |  |  |
| i wurden:                                                                  | # Vorschau                                                                                                    |                                                                                                    |                                        |  |  |
| atensätze neu angelegt                                                     | riele Datensätze Sie importieren möchten; in der Vorsc                                                        | chau werden aus Performance-Gründen maximal 250 Datensätze angezeigt. Importiert i                                                                                                  | werden jedoch alle Datensätze.         |  |  |
| itensätze geändert bzw. ergänzt                                            | teikarte ist zu sehen wieviele Datensätze angezeigt w<br>m Format "X von Y" dargestellt: wobei "X" die Anzahl | verden. Die Zahl dahinter gibt die eigentliche Anzahl der Datensätze an; die Sie importier<br>der in der Vorschau angezeigten und "Y" die Gesamtanzahl der zu importierenden Dater. | ren möchten.<br>Isätze sind.           |  |  |
| tails des Importvorgangs wechseln Sie bitte auf Karteikarte 2 - Protokoll. |                                                                                                    |                                                                                                    |                                        |  |  |
|                                                                            |                                                                                                    |                                                                                                    |                                        |  |  |
|                                                                            |                                                                                                    |                                                                                                    |                                        |  |  |
|                                                                            |                                                                                                    |                                                                                                    |                                        |  |  |
|                                                                            | er (000): [Designberechtigung: INTERN]:                                                                       | [V2]                                                                                                    |                                        |  |  |
| - Allgemein Stammdaten Prozesse/Module Analyse/Auswertur                   | igen <u>T</u> ools E <u>x</u> tras <u>E</u> instellungen A <u>n</u> sicht Aktuell ger                         | Sffnet (1) 2                                                                                                    |                                        |  |  |
|                                                                            |                                                                                                    |                                                                                                    |                                        |  |  |
| ERP-GESAMT                                                                 |                                                                                                    |                                                                                                    |                                        |  |  |
|                                                                            | at all Tanks Quille                                                                                           |                                                                                                    |                                        |  |  |
| Man Duran and All Algebrain Magazines Algebrain                            | Core de True                                                                                                  |                                                                                                    |                                        |  |  |
| Meine Businessworkhows                                                     | ung (3)      3 Bereit zur Bestandsbuchung (0)      4 Erledigte                                                | zählisten (0) • 5 Erstellte Buchungen • 6 Bewertung zum Stichtag                                                                                                    |                                        |  |  |
| Stammdaten Selektion Zählisten                                             |                                                                                                    |                                                                                                    |                                        |  |  |
| Prozesse/Module 2022                                                       |                                                                                                    | Alle Zähllisten Nur bereits freigegebene and                                                                                                    | zeigen Nur nicht freigegebene anzeigen |  |  |
| Analyse/Auswertungen 📑 23.11.2022 🔎 Sud                                    | e: Hier Suchbegriff eingeben (STRG+S)                                                                         |                                                                                                    |                                        |  |  |
| Tools 31.12.2022 A F                                                       | Buchungs Nr. Aufnahmetag Lager Zone                                                                           | Ebene WGR Bezeichnung                                                                                                    | Anzahl Artikel Gezählte Artikel        |  |  |
| Extras                                                                     | 1000000001 31.12.2022 /Sa L000                                                                                | SR01 Stichtagsinventur, Für Alle Standorte, WGR: SR01                                                                                                    | 10 5                                   |  |  |
|                                                                            | 1000000003 31.12.2022 /Sa L0001                                                                               | Stichtagsinventur, Artikel wurden importiert, Für Alle Star                                                                                                    | 5 <u>5</u>                             |  |  |
| DSGVO - Center                                                             |                                                                                                    |                                                                                                    |                                        |  |  |
| PAUDIT - Prüfzentrum                                                       |                                                                                                    |                                                                                                    |                                        |  |  |
| and Druckarchiv                                                            |                                                                                                    |                                                                                                    |                                        |  |  |
| Medienverwaltung.                                                          |                                                                                                    |                                                                                                    |                                        |  |  |
| Ereignissprotokoll                                                         |                                                                                                    |                                                                                                    |                                        |  |  |
|                                                                            |                                                                                                    |                                                                                                    |                                        |  |  |

🔏 She

#### Wie geht es nach dem Import der Daten weiter?

Sie haben einige Wege kennengelernt, wie Ihre Inventurdaten in die SoftENGINE ERP gelangen können. Ausgangspunkt sind immer die Zähllisten, die Sie nun auf der Karteikarte **"In Bearbeitung"** finden. Zähllisten können Sie entweder manuell (zu sehen an dem grünen Punkt) oder aber gesammelt über **Tools ► Mehrere Zähllisten für Inventurbuchungen freigeben** freigeben.

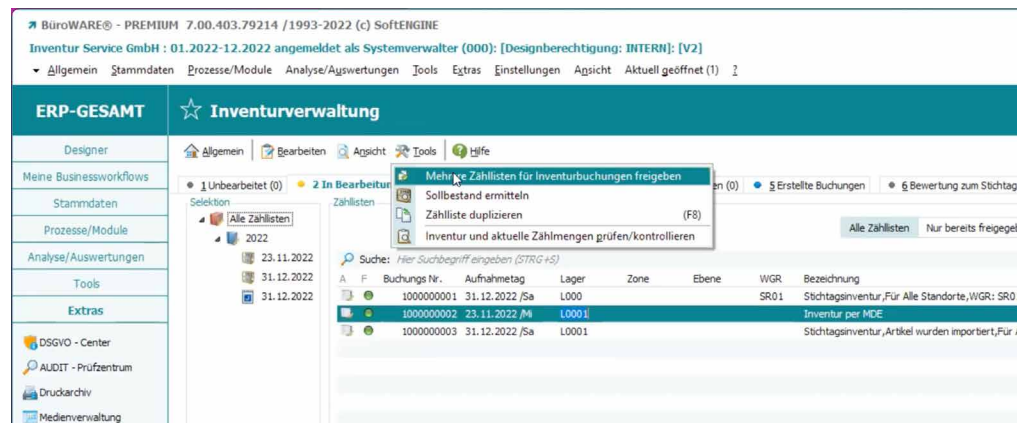

Sind alle Zähllisten freigegeben, können sie über **Allgemein ► Endgültig bearbeitete Zähllisten für Bestandsbuchungen bereitstellen** zur Bestandsbuchung zugeordnet werden (Karteikarte 3).

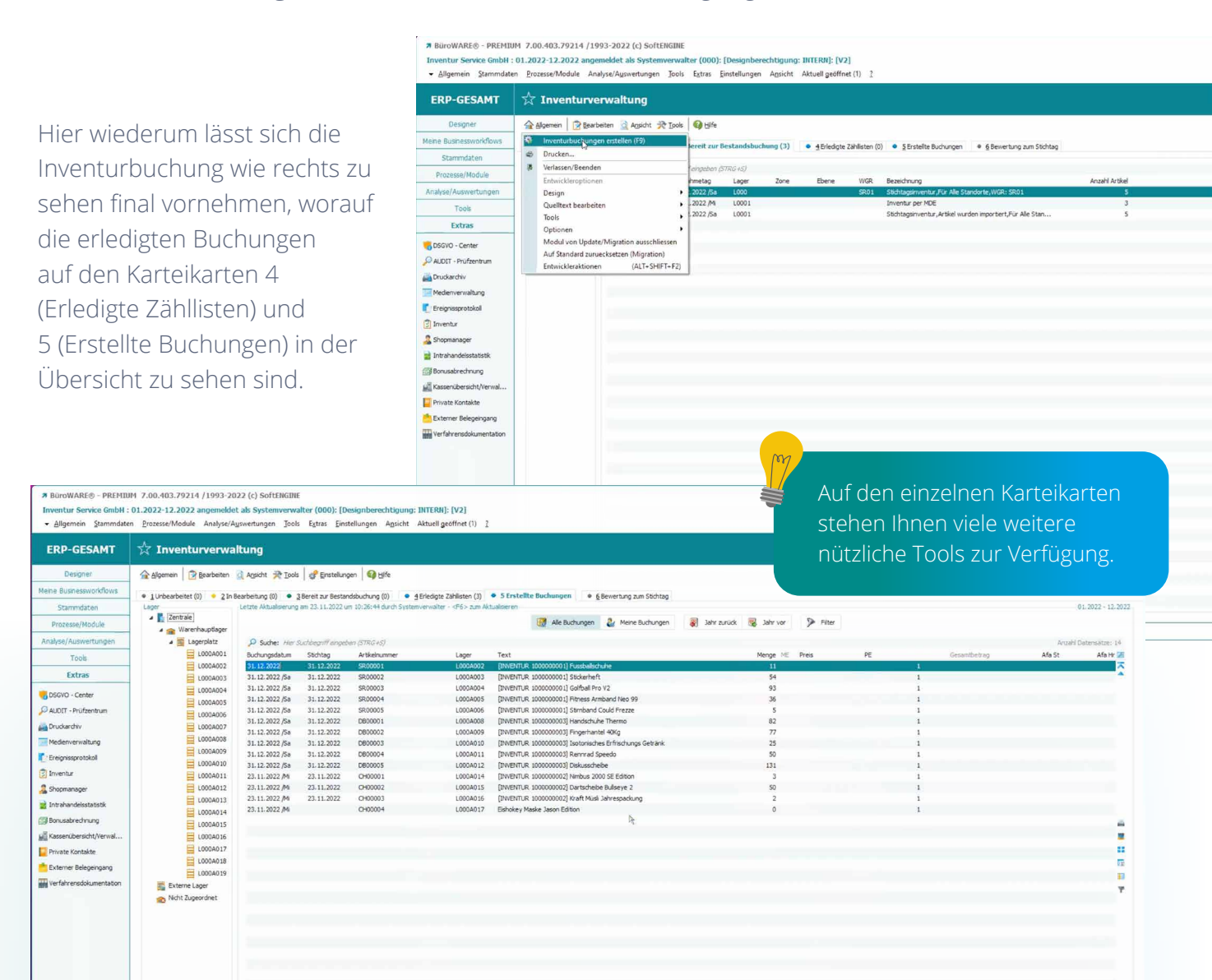

### Die Inventurerfassung auf einen Blick

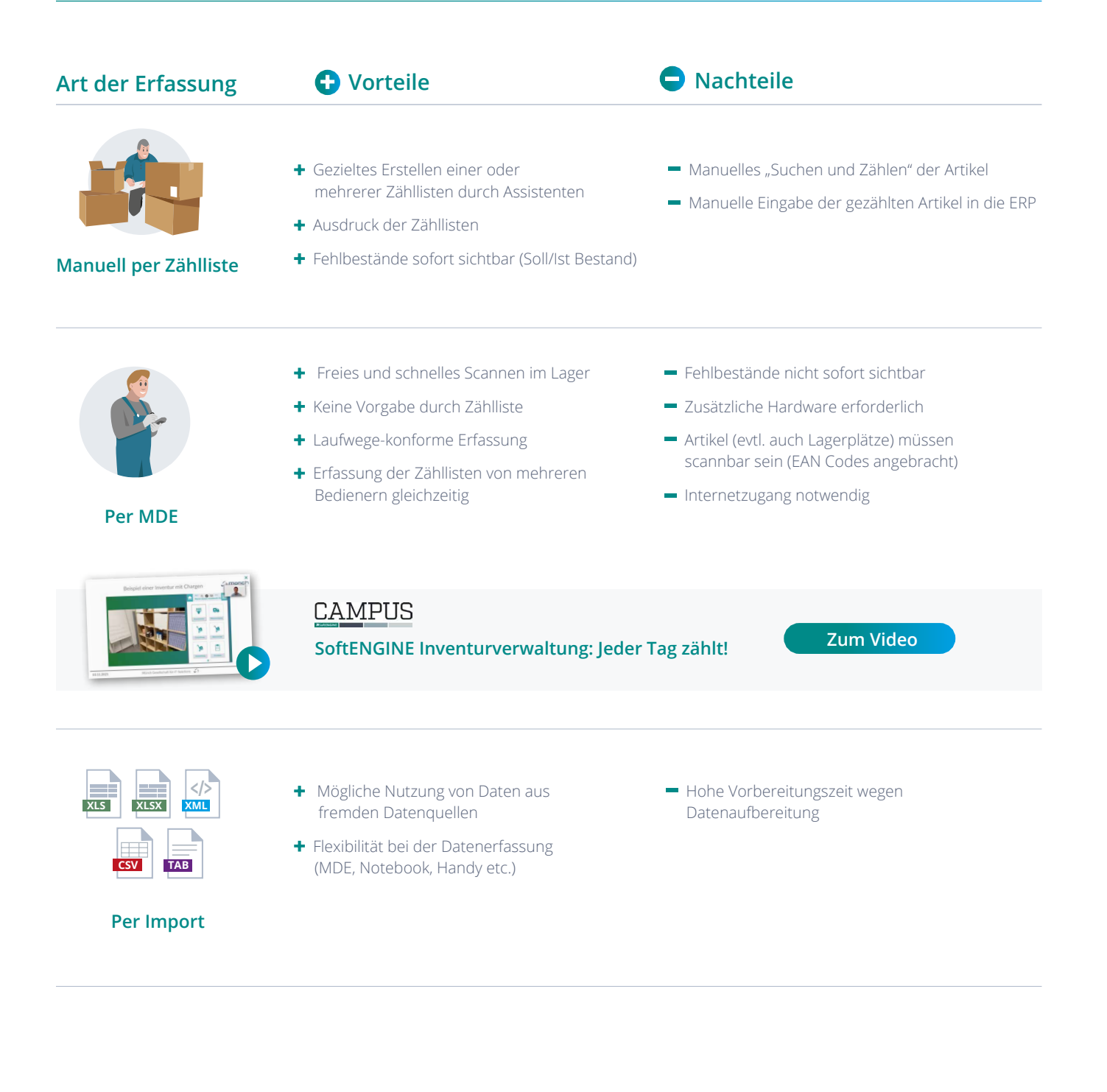

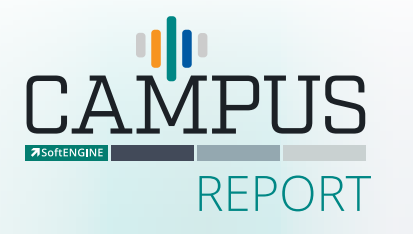

Erleben Sie die Arbeit mit der SoftENGINE Inventurverwaltung in der Praxis.

Zum Video

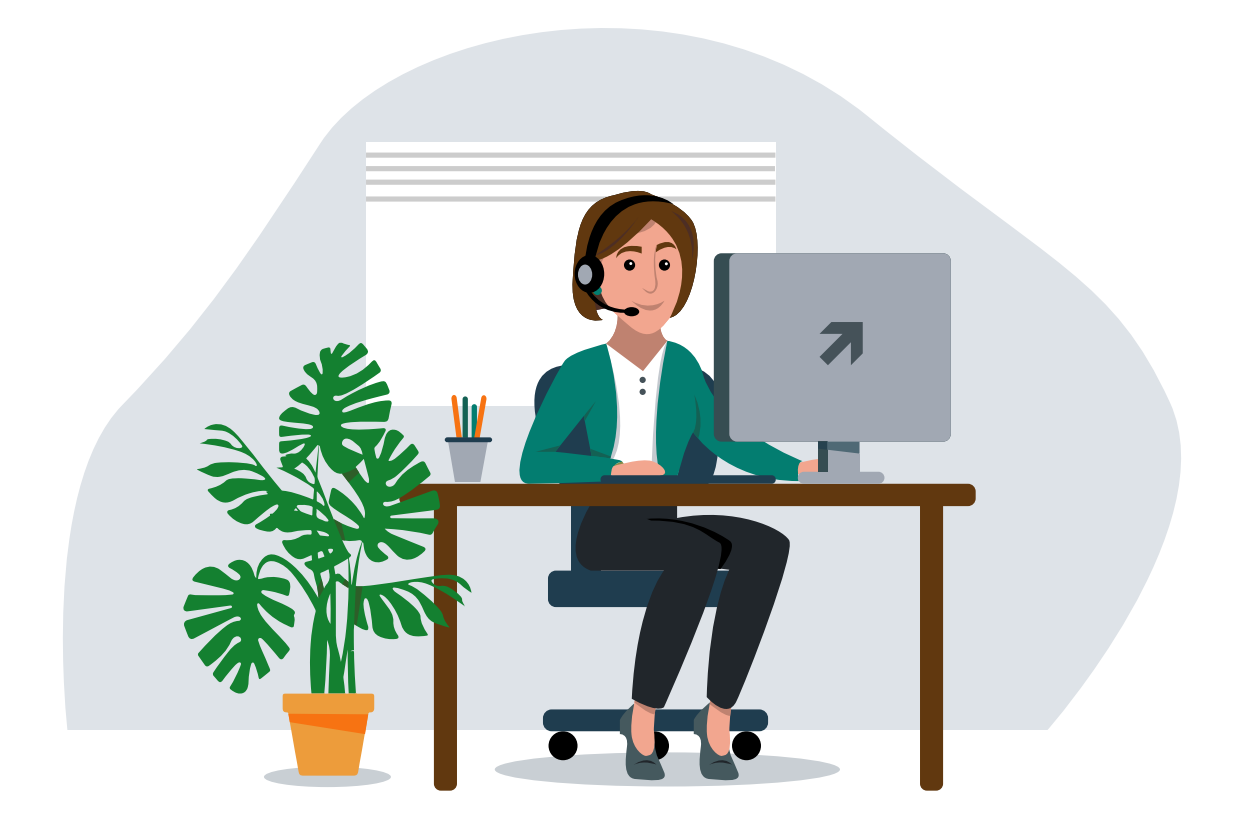

#### Sie haben Fragen oder Interesse?

Kontaktieren Sie direkt Ihren SoftENGINE Partner.

SoftENGINE Kaufmännische Softwarelösungen GmbH Alte Bundesstraße 18 • 76846 Hauenstein • www.softengine.de • info@softengine.de Telefon: +49 (0) 63 92 | 995 - 200 • Telefax: +49 (0) 63 92 | 995 - 599